# 縣市及學校計畫提報

系統介面操作說明

#### 系統登入路徑:請至TFETP官網首頁>點擊右上角的LOGIN(續下頁)。

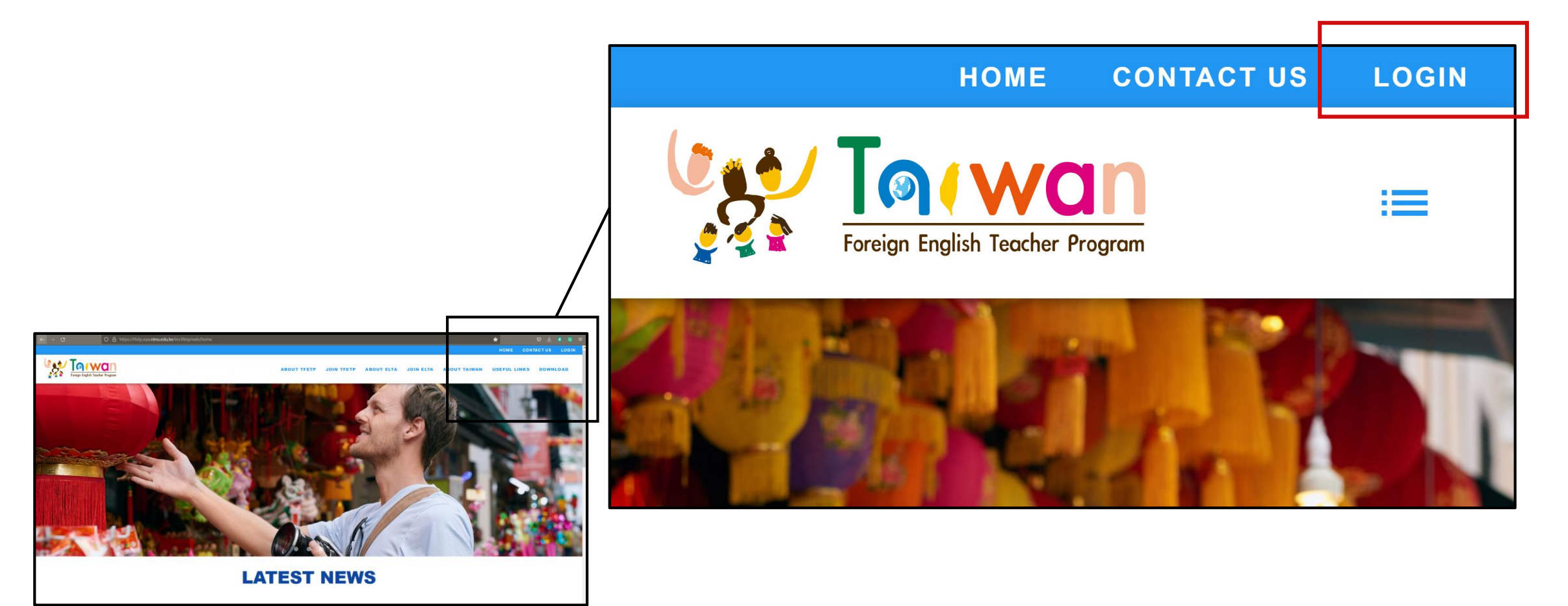

(續前頁)系統登入路徑:選擇縣市及學校計畫提報>輸入帳號與密碼登入。

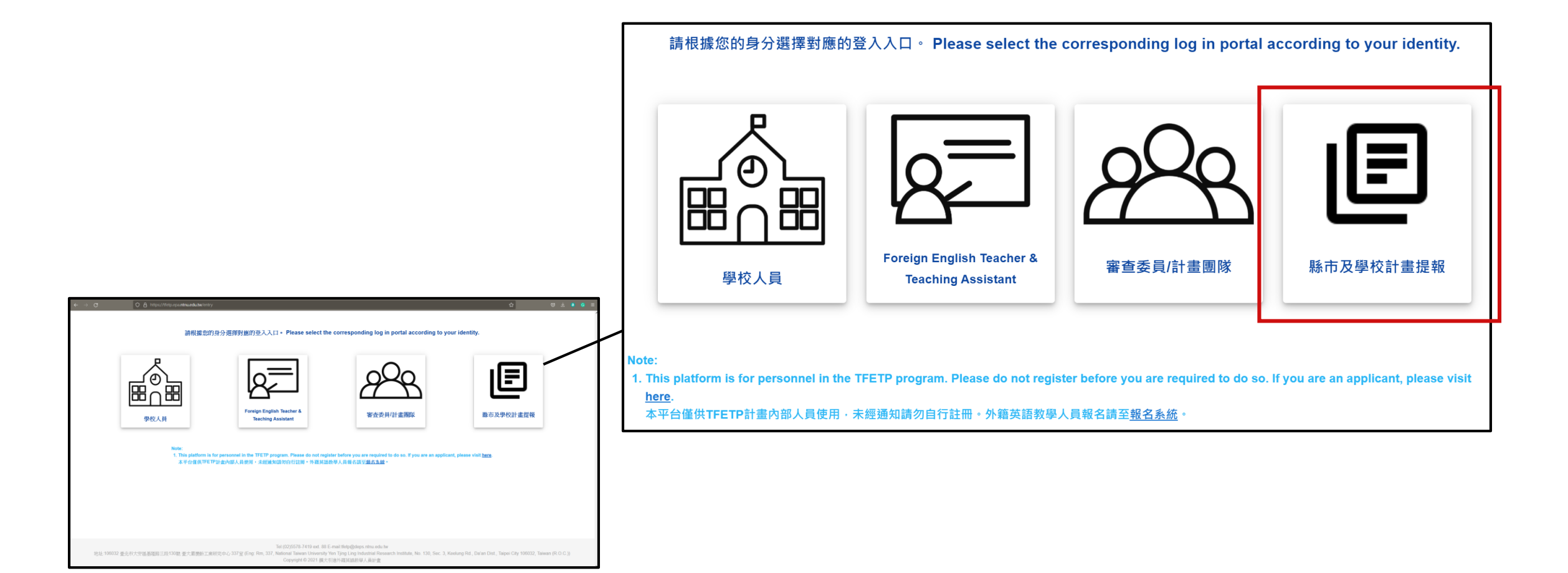

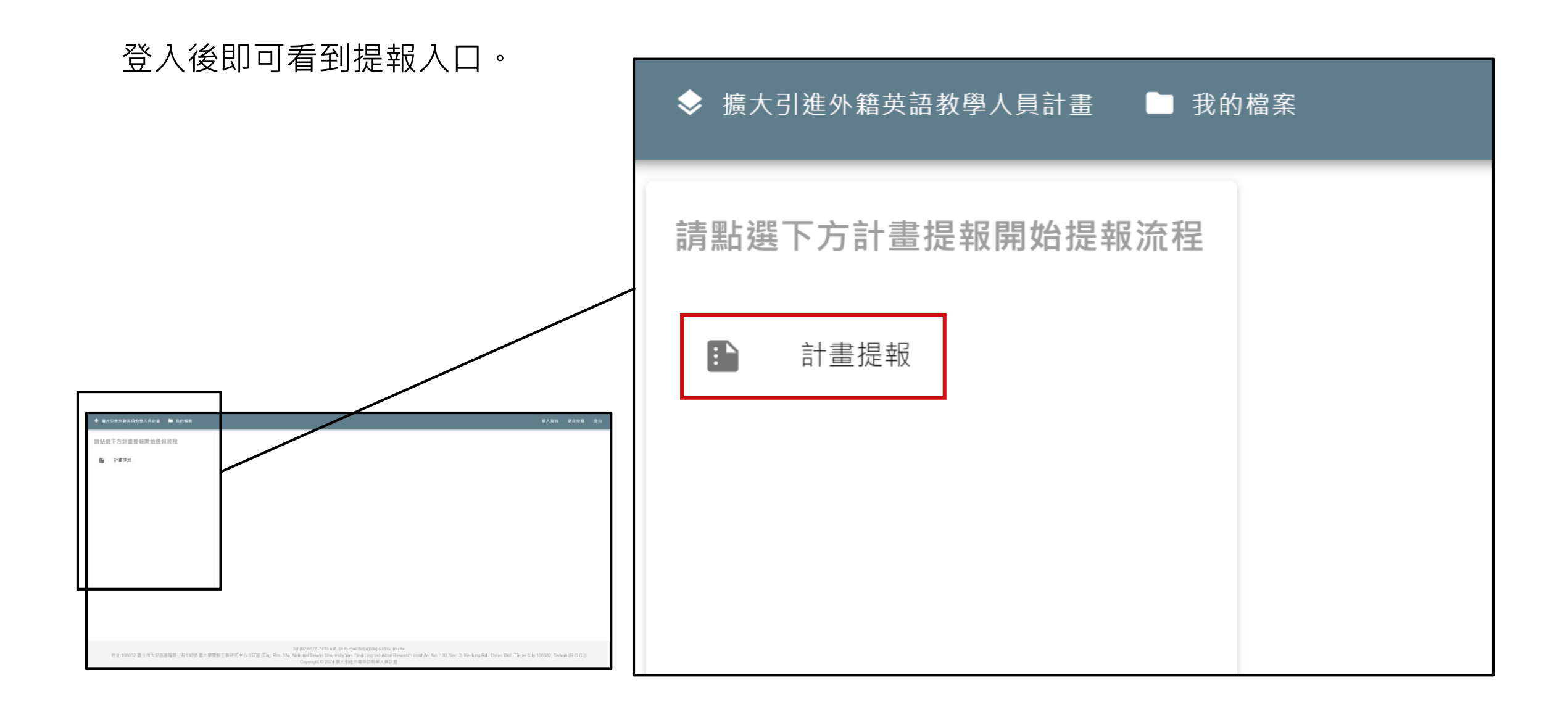

### 計畫提報起始畫面。

| ◆ 擴大引進外籍英語教學人員計畫     我的檔案                                       | 個人資料 | 更改密碼            | 登出 |
|-----------------------------------------------------------------|------|-----------------|----|
| ✓ 送出成功之案件將進入審查程序,審查結果將以公文告知。                                    |      |                 |    |
| ▶ ▲避免資源重視,本署將只核定一個計畫,建議一校只上傳一個計畫。若一校上傳多個計畫,本署將擇一核定。             |      |                 |    |
| ▶ 一縣市有多位承辦人共同操作計畫提報,請務必留意彼此分工,以避免異動彼此的提報作業。若因分工不清,造成資料損失,請自行負責。 |      |                 |    |
| 縣市計畫提報                                                          |      | ~               |    |
| 學校計畫提報                                                          |      | + <sub>新增</sub> |    |
|                                                                 |      |                 | J  |
|                                                                 |      |                 |    |
|                                                                 |      |                 |    |
|                                                                 |      |                 |    |
|                                                                 |      |                 |    |
|                                                                 |      |                 |    |

#### 點擊新增按鈕,勾選有參與計畫提報之學校,即可匯出學校清單(續下頁)。

| 學校計畫提報     |                      |                               |   | + 新增 |
|------------|----------------------|-------------------------------|---|------|
| 縣立旭光高中     | 計畫填<br>學校名稱<br>08460 | 2- 账立平和國小 ▲ 084604 - 账立營盤國小 ▲ |   | ~    |
| 縣立鳳鳴國中<br> |                      | 084601 - 縣立南投國小               |   | ~    |
| 縣立大成國中     |                      | 084602 - 縣立平和國小               | J | ~    |
| 縣立宏仁國中     |                      | <b>084604 -</b> 縣立營盤國小        |   | ~    |
| 縣立延和國中     |                      | 084606 - 縣立德興國小               |   | ~    |
| 縣立北梅國中     |                      | 084613 - 縣立光復國小               |   | ~    |
| 縣立營北國中     |                      | 084615 - 縣立埔里國小               |   | ~    |

## (續前頁)學校清單。

| 縣立大成國中     | ~ |
|------------|---|
| 縣立宏仁國中     | ~ |
| 縣立延和國中     | ~ |
| 縣立炎峰國小     | ~ |
| <br>縣立竹山國小 | ~ |
| 縣立中山國小     | ~ |
|            |   |
|            |   |

學校計畫提報

| ● 国大引张外提兴防救举人員計畫 | ID的推測                                                           |     | (II.), (II.II.) | 医贫困病 | <b>2</b> 88 |
|------------------|-----------------------------------------------------------------|-----|-----------------|------|-------------|
|                  | ▶ 送出成功之業件將進入審査結果將以公文告知。                                         |     |                 |      | _           |
|                  | 為整定資源重要:本署將只統定一個計畫:建築一校只上傳一個計畫:若一校上傳多個計畫:本署將釋一統定:               |     |                 |      | -           |
|                  | ▶ 一時市有多位果除人共同操作計畫挑構,請用必留意彼此分工,以還免異點彼此的提報作用,若因分工不清,造成資料攝失,請自行負責, |     | -               |      |             |
|                  | 称市計畫建報                                                          | ~   |                 |      |             |
|                  | 學校計畫提報                                                          | +## |                 |      |             |
|                  | 縣立大統國中                                                          | ~   |                 |      |             |
|                  | 殿立安仁勝中                                                          | ×   |                 |      |             |
|                  | 載立延和標中                                                          | *   |                 |      |             |
|                  | 陶立炎峰肥小                                                          | ~   |                 |      |             |
|                  | 執立的は悪小                                                          | ×   |                 |      |             |
|                  | 戦立中山悪小                                                          | ×   |                 |      |             |

# 若有誤勾選學校的狀況,可點擊刪除鍵移除學校。一旦上傳檔案並送出案件,無法再移除學校,請留意核對名單之正確性。

| ◎ 讓大引進外羅其語飲學人員計畫 | ■ 我的檔案                    |       |             |       |        | 间人资料          | 更改应进 |
|------------------|---------------------------|-------|-------------|-------|--------|---------------|------|
|                  | 縣巾計畫提報                    |       |             |       | Ť      |               |      |
|                  | 學校計畫提報                    |       |             |       | + 108  |               |      |
|                  | 縣立大峻邇中                    |       |             |       | ~      |               | /    |
|                  | 释立宏仁阔中                    |       |             |       | ^      | $\mathcal{V}$ |      |
|                  | □ 是否有申請【部分領域課程號語款學實施計畫】   |       |             |       |        | [             |      |
|                  | 27.2.6%                   | 學校計畫書 | 學校書展外師員加審核表 | 學校觀測表 | 18.25  |               |      |
|                  | 编码公公理题刊中小师师目能外描述问题的知识计量   | ÷     | ÷           | Ð     | 2.8    |               |      |
|                  | 國大引張外羅阿斯於學人員計畫一前職外部       | ÷     | ¢.          | Ð     | 認定     |               |      |
|                  | 讓大引進外羅阿瑟於學人員計畫一全時外羅阿瑟於學的理 | £     | ۵.          | Ð     | 思志     |               |      |
|                  |                           |       |             |       | i ante |               |      |
|                  | 縣立脈和國中                    |       |             |       | ~      | -             |      |
|                  | 縣立炎峰國小                    |       |             |       | ~      |               |      |
|                  | 縣立竹山圖小                    |       |             |       | ~      |               |      |

| 縣立炎峰國小                        |           |                 |           | ^  |
|-------------------------------|-----------|-----------------|-----------|----|
| □ 是否有申請【部分領域課程雙語教學實施計畫】       |           |                 |           |    |
| 計畫名稱                          | 學校計畫<br>書 | 學校聘僱外師員額審核<br>表 | 學校概況<br>表 | 送出 |
| 協助公立國民中小學引進外籍英語教師計畫           | <b>•</b>  | <b>↑</b>        | +         |    |
| 擴大引進外籍英語教學人員計畫一前瞻外師           | <b>^</b>  | <b>^</b>        | •         |    |
| 擴大引進外籍英語教學人員計畫—全時外籍英語教學<br>助理 | <b>*</b>  | <b>A</b>        | <b>₽</b>  | 送出 |

#### 請依據**學校申請之計畫**,上傳正確的學校計畫書、學校聘僱外師員額審核表、學校概況表。 若該計畫同時有申請「部分領域課程雙語教學實施計畫」,請勾選相應的方塊。 為避免資源重複,本署將只核定一個計畫,建議一校只上傳一個計畫。若一校上傳多個計畫, 本署將擇一核定。(續下頁)

| 縣立大成國中                    |       |             |          | ^    |
|---------------------------|-------|-------------|----------|------|
| ✔ 是否有申請【部分領域課程雙語教學實施計畫】   |       |             |          |      |
| 計畫名稱                      | 學校計畫書 | 學校聘僱外師員額審核表 | 學校概況表    | 送出   |
| 協助公立國民中小學引進外籍英語教師計畫       | •     | R           | A        | 送出   |
| 擴大引進外籍英語教學人員計畫——前瞻外師      | •     | <b></b>     | •        | 送出   |
| 擴大引進外籍英語教學人員計畫一全時外籍英語教學助理 | •     | <b>^</b>    | <b>^</b> | 送出   |
|                           |       |             |          | ■ 刪除 |

(續前頁)上傳完成後,可再次點擊上傳圖示檢視上傳之檔案,若有誤植,可刪除檔案重新 上傳。確認檔案正確後,即可送出案件。請留意,案件送出後無法撤銷,也無法再變更檔案, 請於送出前核對檔案之正確性。 為避免格式變動及方便委員閱覽,系統只接受pdf格式的檔案。

| 縣立大成國中                    |       |             |       | ^    |
|---------------------------|-------|-------------|-------|------|
| ✔ 是否有申請【部分領域課程雙語教學實施計畫】   |       |             |       |      |
| 計畫名稱                      | 學校計畫書 | 學校聘僱外師員額審核表 | 學校概況表 | 送出   |
| 協助公立國民中小學引進外籍英語教師計畫       |       | R           | Ð     | 送出   |
| 擴大引進外籍英語教學人員計畫——前瞻外師      | •     | 4           | •     | 送出   |
| 擴大引進外籍英語教學人員計畫一全時外籍英語教學助理 | •     | 4           | •     | 送出   |
|                           |       |             |       | ∎ 刪除 |

請依據**縣市申請之計畫**,上傳正確的縣市計畫書(含經費概算)、縣市計畫人數及任教學校 一覽表。

上傳完成後,可再次點擊上傳圖示檢視上傳之檔案,若有誤植,可刪除檔案重新上傳。確認 檔案正確後,即可送出案件。請留意,案件送出後無法撤銷,也無法再變更檔案,請於送出 前核對檔案之正確性。 為避免格式變動及方便委員閱覽,系統只接受pdf格式的檔案。

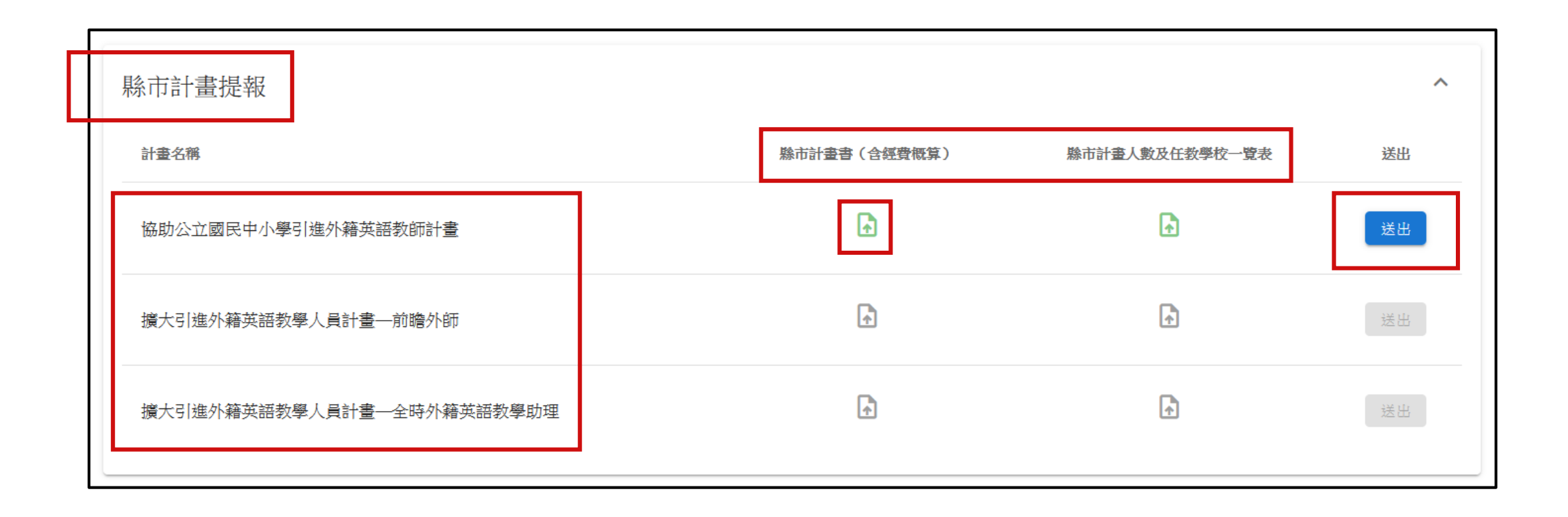

- 完成上傳並送出縣市與參與學校之計畫檔案後,計畫提報流程至此完成。送出之案件將進入審查程序,審查結果將以公文告知。
- 系統操作過程中,若有疑問,可致電聯繫(02)5578-7418 #84 陳小姐,或email至 tfetp@deps.ntnu.edu.tw。